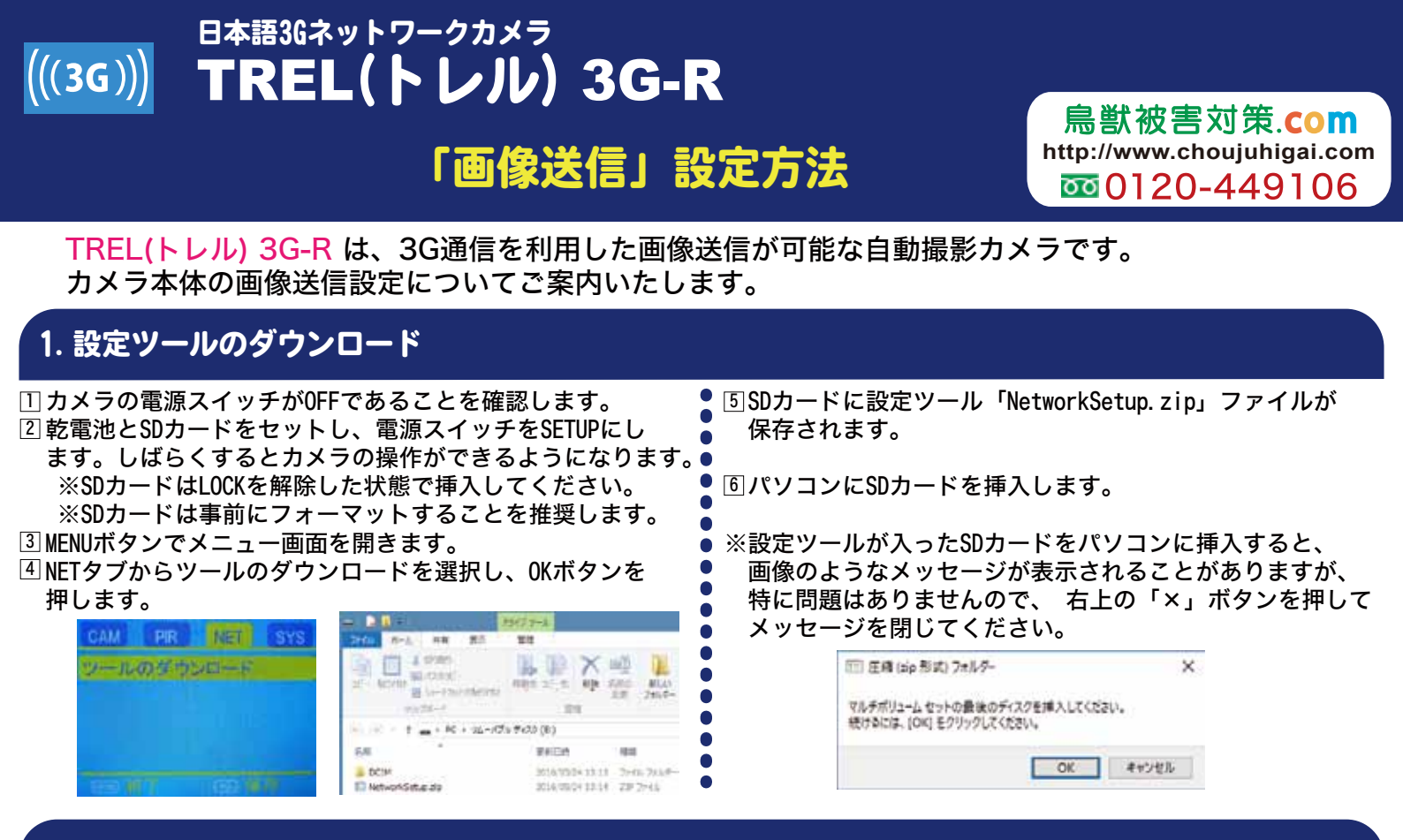

## 2. 設定ファイルの作成

⑦パソコンで「NetworkSetup.zip」を解凍し、フォルダ内に保存された「UOV Setup.exe」を起動します。

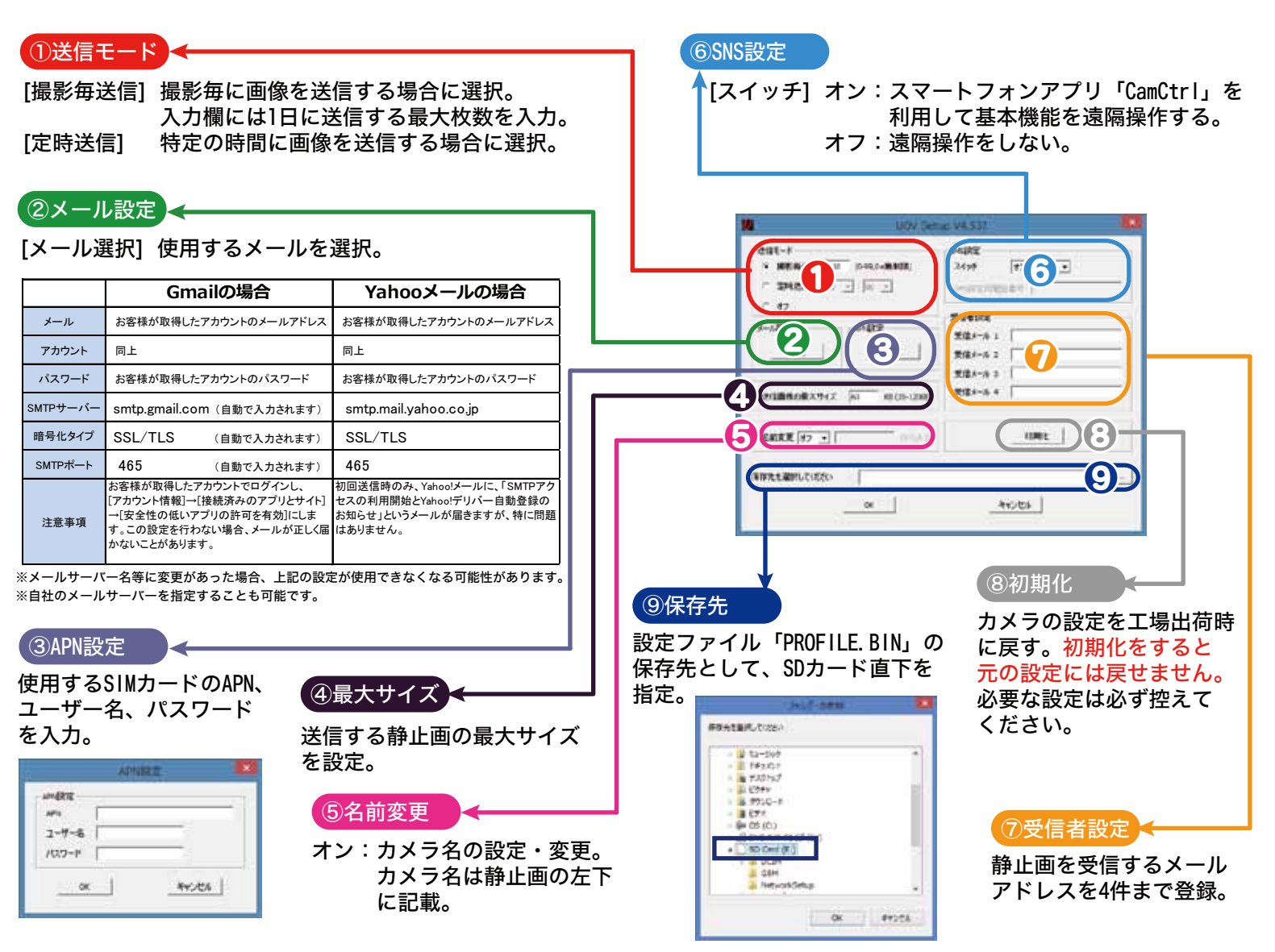

## 3. 設定ファイルの適用

⑧カメラの電源スイッチが OFF であることを確認します。 ⑨SDカードとSIMカードをセットし、電源スイッチを SETUP にします。 Ⅲ設定ファイルが適用され、「アップデート完了」と表示されます。しばらくすると、カメラの操作ができるようになります。

## 4. 画像のテスト送信

□メニュー画面の CAM タブから、モードを静止画にします。 □ MENU ボタンを押してメイン画面に戻り、静止画を撮影します。 □ ▶ ボタンを押すとプレビュー画面がまテされます

- 13 ▶ ボタンを押すとプレビュー画面が表示されます。
- □ 撮影した静止画が表示されている状態で MENU ボタンを押し、送信を選択します。
- しばらくすると登録したメールアドレスに画像が送信されます。

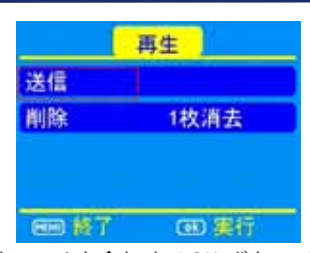

[送信]にカーソルを合わせて OK ボタンで決定

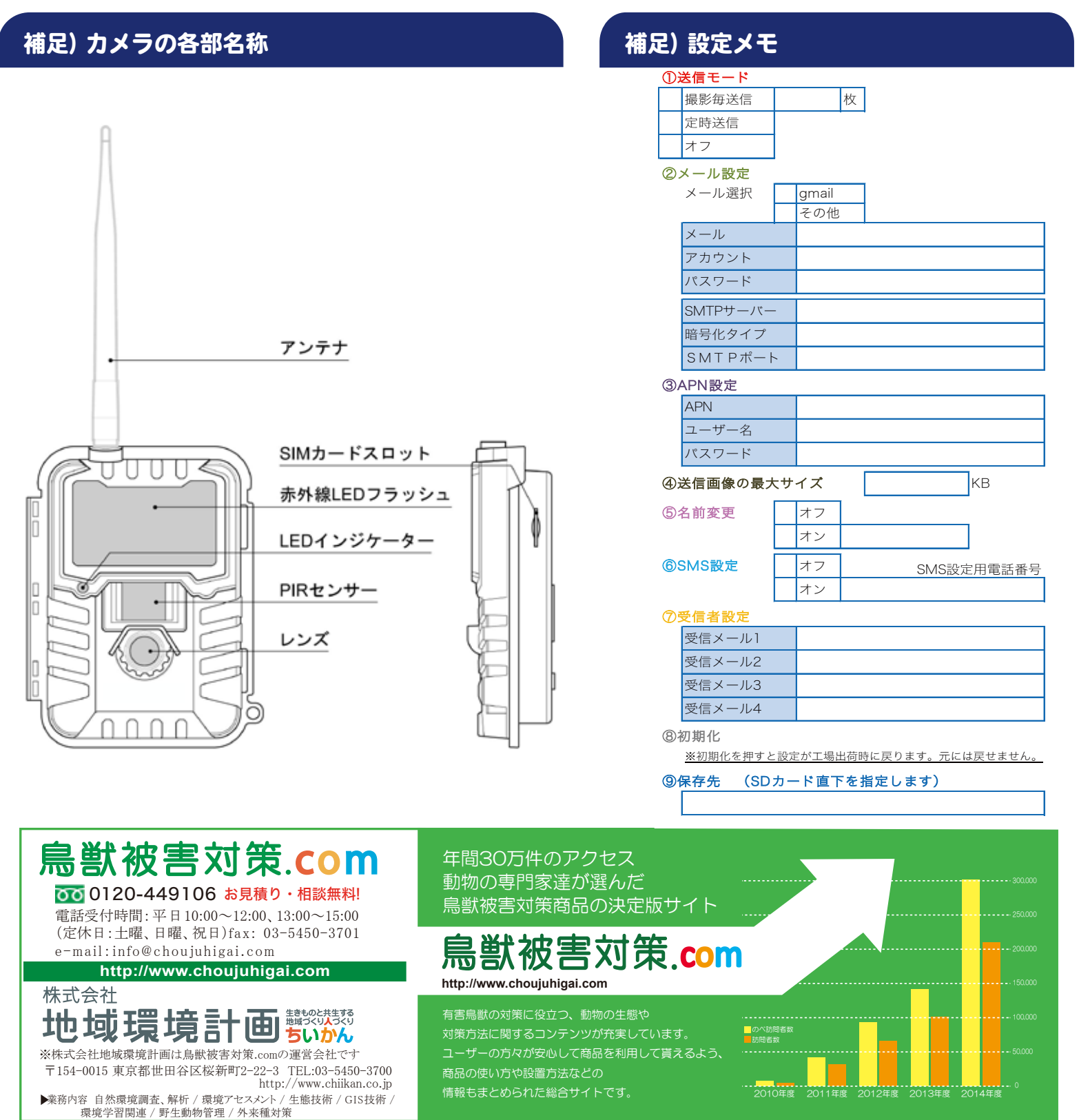

TREL 3G-R 画像送信設定方法20160714